# "EXPORT STUDIERENDENDATEN" UNTER WINDOWS

### HARDWARE-VORAUSSETZUNGEN

- PC mit installiertem Smartcard-Leser
- Eine RUBCard, die ab dem Wintersemester 2009/2010 ausgestellt wurde. Ältere RUBCards können kostenlos getauscht werden. Wenden Sie sich bitte an die zuständigen <u>Ansprechpartner</u>.
- Das Chipkartenlesegerät erhalten Sie als Bedienstete/Bediensteter kostenlos am <u>Infopoint im</u> <u>Foyer der Universitätsverwaltung</u>. Der RUB eCampus Login funktioniert jedoch auch mit anderen Chipkartenlesegeräten.

### SCHRITT 1: ECAMPUS WEBCLIENT INSTALLIEREN

Wenn Sie den eCampus WebClient bereits installiert haben, dann können Sie direkt mit Schritt 2.1 (Browser Internet Explorer und Chrome) oder Schritt 2.2 (Browser Firefox) fortfahren.

## SCHRITT 1.1: AKTUELLES BETRIEBSSYSTEM

Voraussetzung für die Installation der Chipkartensoftware ist ein aktuelles Betriebssystem. Sie können Windows überprüfen, indem Sie "Systemsteuerung - Windows Update" aufrufen:

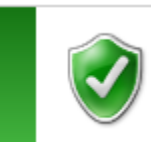

Windows ist auf dem neuesten Stand Für Ihren Computer sind keine Updates verfügbar.

## SCHRITT 1.2: INSTALLATION DER CHIPKARTENSOFTWARE

Unter dem Link <u>https://web-rubicon.ruhr-uni-bochum.de/rubicon/download/rubcard.html</u> finden Sie die nötigen Treiber für Ihr Betriebssystem.

Die Software ist im ZIP Format gespeichert. Sie müssen das ZIP Archiv zunächst an einem Speicherort Ihrer Wahl entpacken, bevor Sie die Installationsroutine ausführen können.

Installieren Sie die Software durch einen Doppelklick auf die Datei "setup.exe" und folgen Sie den Schritten der Installation mit den vorgegebenen Einstellungen.

Wählen Sie als Basiskomponente "Cryptographic Service Provider" aus:

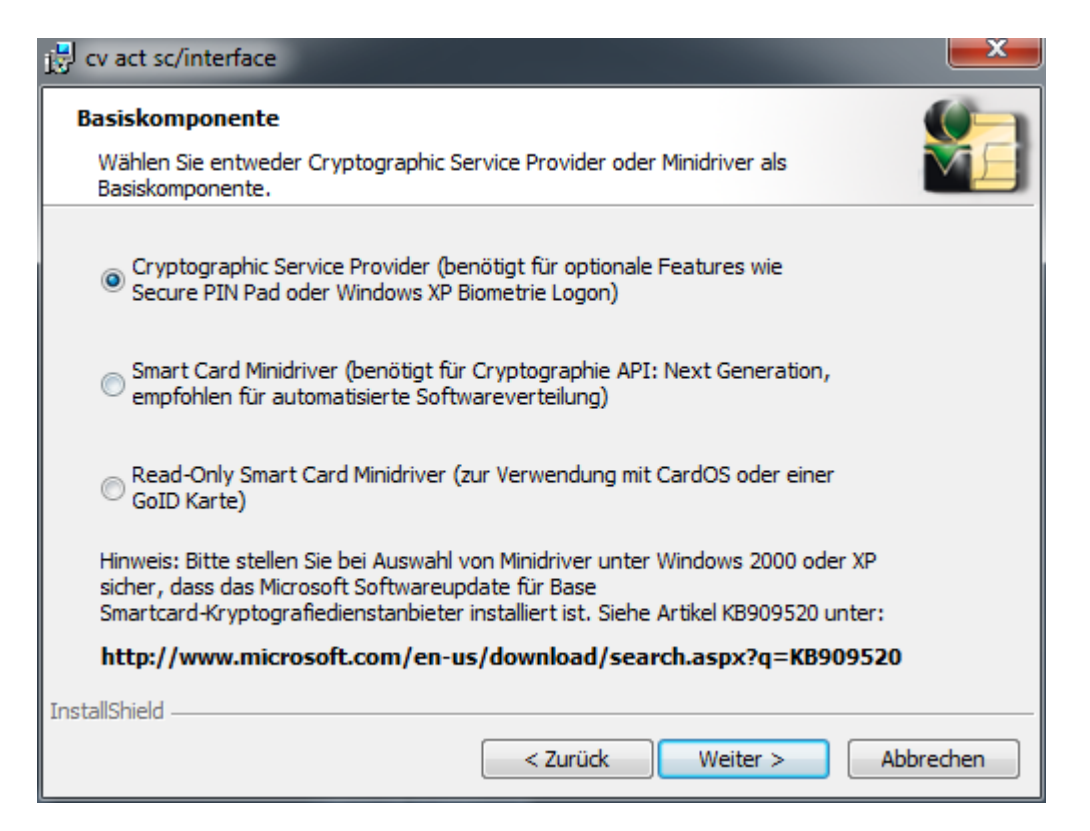

Unter CSP Konfiguration brauchen Sie nichts auszuwählen:

| 🔁 cv act sc/interface                                                             | ×      |
|-----------------------------------------------------------------------------------|--------|
| <b>CSP Konfiguration</b><br>Wählen Sie zusätzliche Einstellungen für den CSP aus. |        |
| Aktivieren der verlängerten PIN-Cache Lebensdauer.                                |        |
| PIN-Cache Timeout in Sekunden: 0                                                  |        |
|                                                                                   |        |
|                                                                                   |        |
|                                                                                   |        |
| InstallShield                                                                     |        |
| < Zurück Weiter > Abb                                                             | rechen |

Die Einstellungen unter "Angepasstes Setup" sollten Sie nicht verändern. Das Biometrie-Modul ist nicht notwendig! Den Installationspfad bitte nicht verändern.

| ि cv act sc/interface                                                                                              | <b>—X</b> —                                                                                          |
|----------------------------------------------------------------------------------------------------|----------------------------------------------------------------------------------------------------|
| Angepasstes Setup<br>Wählen Sie die Features, die Sie installieren möchten.                                        |                                                                                                    |
| Klicken Sie auf eins der Symbole in der Liste, um die Art einer<br>Smartcard Manager<br>Register Tool<br>Biometrie | Feature-Installation zu ändern.<br>Feature-Beschreibung<br>Werkzeug für die Smartcard<br>Verwaltung. |
|                                                                                                    | Dieses Feature benötigt 9972KB<br>auf Ihrer Festplatte.                                              |
| Installieren in:<br>C:\Program Files (x86)\cv cryptovision\cv act sc interface\<br>InstallShield                   | Ändern                                                                                               |
| Hilfe Speicherplatz < Zurück                                                                                       | Weiter > Abbrechen                                                                                   |

Klicken Sie im nächsten Fenster auf "Fertig stellen".

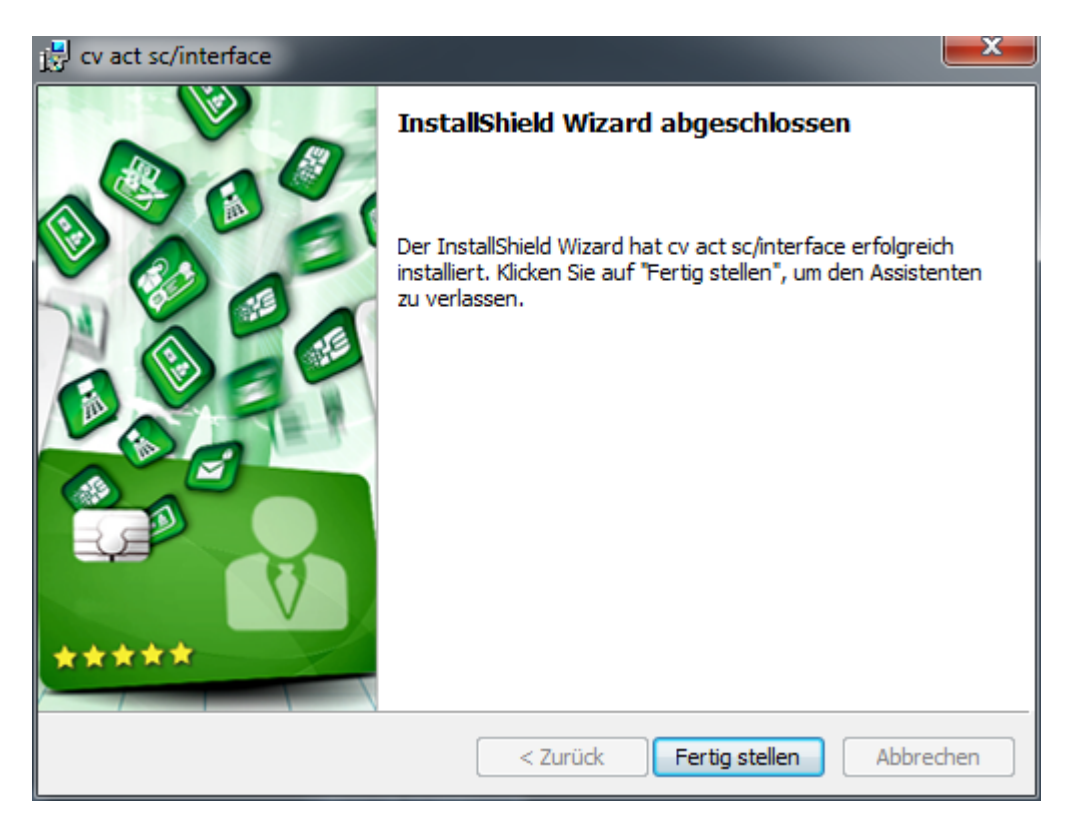

#### Starten Sie Ihren Computer neu, um die Installation der Treiber abzuschließen!

Mit der Installation haben Sie den Smartcard Manager zur Administration der Chipkarte sowie eine Softwaredokumentation zur Verfügung.

cv cryptovision
 cv act sc interface
 cv act sc interface Anleitung
 cv act sc interface Manager
 cv act sc interface Manual
 cv act sc interface RegisterTool

#### SCHRITT 2: ANMELDUNG AM ECAMPUS PORTAL

## SCHRITT 2.1: ANMELDUNG AM ECAMPUS PORTAL ÜBER DIE BROWSER INTERNET EXPLORER ODER CHROME

Wenn Sie die Browser Internet Explorer oder Chrome benutzen, dann können Sie jetzt den RUB eCampus Login unter <u>http://www.rub.de/ecampus/ecampus-webclient</u> aufrufen. Bitte achten Sie darauf, ob Ihre Betriebssystem-/Browser-Kombination unterstützt wird (<u>technische Voraussetzungen</u>). Wählen Sie in der Navigation "Login für Mitarbeiter/in" aus und legen Sie Ihre Chipkarte in das Chipkartenlesegerät. Klicken Sie zur PIN-Eingabe auf "Anmelden" und geben Sie die sechsstellige Zahlen-PIN Ihrer Chipkarte ein.

### SCHRITT 2.2: ANMELDUNG AM ECAMPUS PORTAL ÜBER DEN BROWSER FIREFOX

Als Firefox-Nutzer müssen Sie zunächst einmalig die RUBCard zur Verwendung in Firefox konfigurieren.

1. Starten Sie Firefox und öffnen Sie dann die Einstellungen (Firefox -> Extras -> Einstellungen).

| XAusschne                | Kopieren                  | 🚊 Einfügen         |
|--------------------------|---------------------------|--------------------|
| -                        | 100%                      | +                  |
|                          | 60                        |                    |
| Neues Fenster            | Privates<br>Fenster       | Seite<br>speichern |
|                          | 0                         | 4₽►                |
| Drucken                  | Chronik                   | Vollbild           |
| <b>P</b><br>Suchen       | <b>Ö</b><br>Einstellungen | Add-ons            |
| Entwickler-<br>Werkzeuge |                           |                    |
| 🚺 Bei Sync ann           | nelden                    |                    |
| + Anpassen               |                           | 0 U                |

2. Wählen Sie dort "Erweitert" und den Reiter "Zertifikate". Klicken Sie auf "Kryptographie-Module".

| .0. | Allgemein   | Erweitert               |                             |                    |                  |                   |
|-----|-------------|-------------------------|-----------------------------|--------------------|------------------|-------------------|
| ۹   | Suche       | Allgemein               | Datenübermittlung           | Netzwerk           | Undate           | Zertifikate       |
| Ĩ   | Inhalt      |                         | Datenabermittaang           | HELEWERK           | opuute           | Zertifikate       |
| ٨   | Anwendungen | Anfragen                |                             |                    |                  |                   |
| ∞   | Datenschutz | Wenn eine Websi         | te nach dem persönlicher    | n Sicherheitszerti | ifikat verlangt: |                   |
| ≙   | Sicherheit  | Jedes Mal fra           | agen                        |                    |                  |                   |
| ¢   | Sync        | _                       |                             |                    |                  |                   |
| ٤   | Erweitert   | ✓ Aktuelle <u>G</u> ült | tigkeit von Zertifikaten du | ırch Anfrage bei   | OCSP-Server      | bestätigen lassen |
|     |             | Zertifikate a           | nzeigen <u>K</u> rypto      | graphie-Module     |                  |                   |

3. Wählen Sie "Laden", um ein neues Krytographie-Modul hinzuzufügen.

| Sicherheitsmodule und -ein                         | richtungen   | Details          | Wert               |                             | Anmeld     | len (Log In) |
|----------------------------------------------------|--------------|------------------|--------------------|-----------------------------|------------|--------------|
| NSS Internal PKCS #11 Mo<br>Allgemeine Krypto-Dien | dule<br>ste  |                  |                    |                             | Abmelde    | en (Log Out) |
| Software-Sicherheitsmo                             | dul          |                  |                    |                             | Passwo     | ort ändern   |
| Builtin Object Token                               |              |                  |                    |                             |            | aden         |
|                                                    |              |                  |                    |                             | <u>E</u> n | tladen       |
|                                                    |              |                  |                    |                             |            | ktivieren    |
| PKCS#11                                            | -Einrichtung | laden            |                    |                             | 25         |              |
| Geben Sie                                          | die Informat | tionen für das M | lodul an, das hinz | ugefü <mark>g</mark> t werd | en soll.   |              |
| Modulnar                                           | ne: RUBCa    | rd               |                    |                             |            |              |
| M <u>o</u> dul-Da                                  | teiname: C   | C:\Windows\Sys   | tem32\cvP1         | Durchsuche                  | n          |              |
|                                                    |              |                  | OK                 | Abbr                        | echen      |              |

4. Den Modulnamen können Sie frei wählen, z.B. RUBCard. Wählen Sie dann "Durchsuchen", um die Moduldatei auszuwählen. Die Moduldatei **cvP11.dll** finden Sie unter "Windows/System32/". Mit "Öffnen" bestätigen Sie ihre Auswahl. Mit OK schließen Sie das Laden des Moduls ab.

| Sicherheitsmodule und -einrichtungen                      | Details       | Wert                         | Anmelden (Log In)  |
|-----------------------------------------------------------|---------------|------------------------------|--------------------|
| NSS Internal PKCS #11 Module<br>Allgemeine Krypto-Dienste | Modul<br>Pfad | RUBCard<br>C:\Windows\System | Abmelden (Log Out) |
| Software-Sicherheitsmodul<br>Eingebaute Wurzelmodule      |               |                              | Passwort ändern    |
| Builtin Object Token                                      |               |                              | Laden              |
| 4RUBCard                                                  |               |                              | [ Fatladar         |
| Student Card                                              |               |                              | Entiaden           |
|                                                           |               |                              | FIPS aktivieren    |
|                                                           |               |                              |                    |

Nun erscheint das Modul "RUBCard" in der Übersicht und die Einbindung ist abgeschlossen.

Jetzt können Sie im Browser Firefox den RUB eCampus Login unter <u>http://www.rub.de/ecampus/ecampus-webclient</u> aufrufen. Bitte achten Sie darauf, ob Ihre Betriebssystem-/Browser-Kombination unterstützt wird (<u>technische Voraussetzungen</u>). Wählen Sie in der Navigation "Login für Mitarbeiter/in" aus und legen Sie Ihre Chipkarte in das Chipkartenlesegerät. Klicken Sie zur PIN-Eingabe auf "Anmelden" und geben Sie die sechsstellige Zahlen-PIN Ihrer Chipkarte ein.

### SCHRITT 3: ARBEITEN MIT "EXPORT STUDIERENDENDATEN"

Nach der Anmeldung am eCampus WebClient finden Sie auf der Portalstartseite den Bereich "Studierenden-Berichte". Klicken Sie auf den Link "**Berichte**".

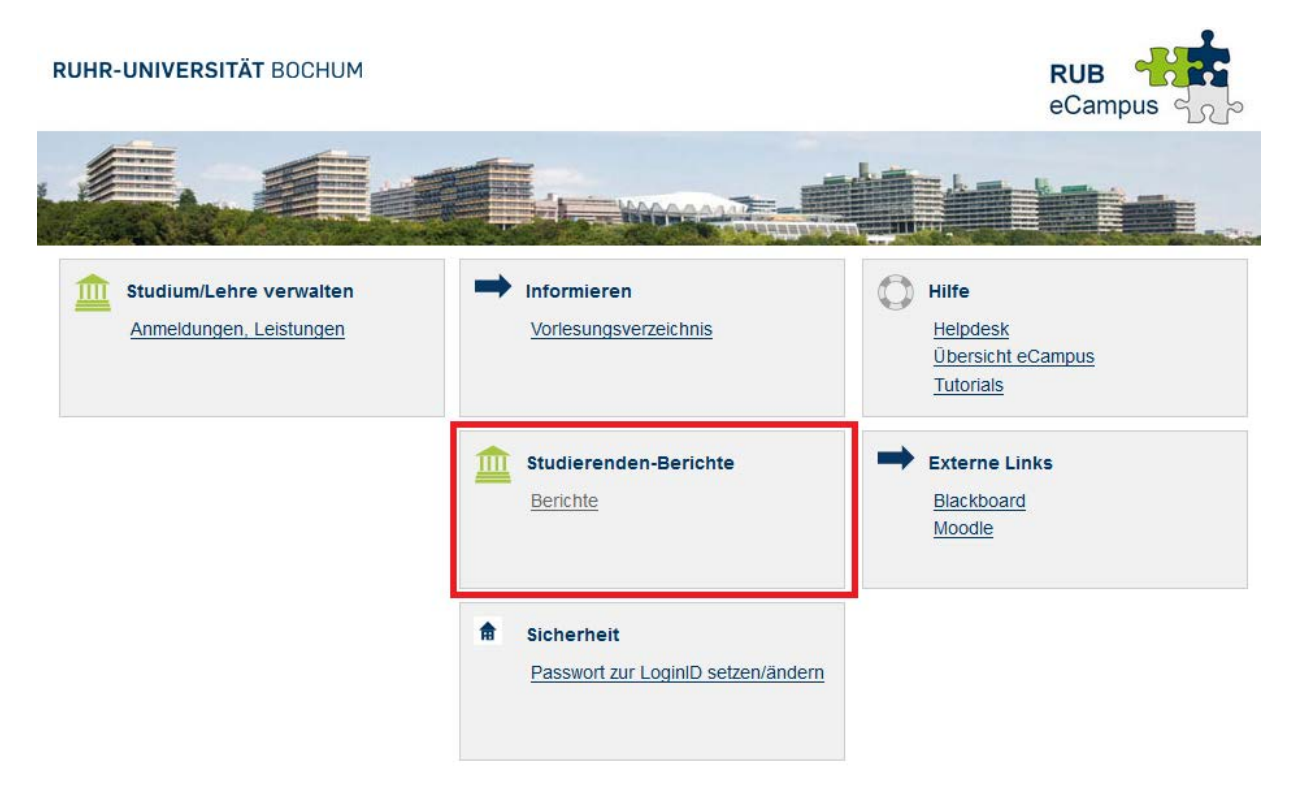

Wählen Sie im nächsten Fenster den Ordner "**Export von Studierendendaten**". Der Ordner enthält das eigentliche Berichtsformular "**Export Studierendendaten.form**", die "**Spaltenerklärung des CSV-Formats**" und einen Ordner, der die **Schlüsseltabellen** enthält (siehe Punkt 4).

Damit die Ordnerstruktur angezeigt werden kann müssen in Ihrem Browser die Internettechniken JavaScript und AJAX (Asynchronous JavaScript and XML) erlaubt sein.

| RUHR-UNIVERSITÄT BOCHUM                                                                                                    |             |           |
|----------------------------------------------------------------------------------------------------|-------------|-----------|
| Berichte                                                                                                    |             | RUB       |
| Decampus » Berichte » Ordnerstruktur                                                                                                    | Angemeldet: | Logout    |
| Ordnerstruktur                                                                                                    |             | Q         |
| Berichte » Export von Studierendendaten<br>Schlüsseltabellen<br>8 Objekte Export Studierendendaten.form<br>Formularbasierter Bericht Formularbasierter Bericht Spaltenerklärung des CSV-Formats.pdf<br>13 KB<br>29.05.2018, 14:50 |             |           |
| 🖞 Settenanfang   29.05.2018, 14:51   Impressum   Letzte Änderung: 28.05.2018   Ansprechpartner: Inhait, Technik                                                                                                    |             | 를 Drucken |

Zum Abrufen der Studierendendaten klicken Sie in diesem Ordner auf das Berichtsformular "**Export Studierendendaten.form**".

Alternativ können Sie auch direkt in der Berichtsübersichtsseite mittels der Suchfunktion nach dem Bericht suchen. Bereits nach der Eingabe der Anfangsbuchstaben "Ex" wird der Bericht im Suchergebnis angezeigt.

| RUHR-UNIVERSITÄT BOCHUM                                                                                          |                                 |
|----------------------------------------------------------------------------------------------------|---------------------------------|
| Berichte                                                                                                    | RUB                             |
| I eCampus » Berichte » Ordnerstruktur                                                                            | Angemeldet:   Logout            |
| Ordnerstruktur                                                                                                   | Ex Q                            |
| Suchergebnis:                                                                                                    |                                 |
| Export von Studierendendaten<br>3 Objekte                                                                        | .form Formularbasierter Bericht |
| 🛱 Seitenan fang   29.05.2018, 14:51   Impressum   Letzte Änderung: 28.05.2018   Ansprechpartner: Inhait, Technik | @ Drucken                       |

Nach dem Öffnen des Berichtsformulars können Sie jetzt den Export der Studierendendaten vorbereiten. In den Auswahllisten für "Fakultät / Bereich" und "Zugehörige und für Sie freigegebene Studienfächer" sehen Sie jeweils nur die für Sie freigegebenen Daten.

Wählen Sie dazu die Fakultät bzw. den Bereich und einen oder mehrere der dazugehörigen Studienfächer aus. Der Auswahlpunkt "\*\*\*\* Alle Studienfächer \*\*\*\*\* fasst jeweils alle darunter angezeigten Studienfächer zusammen.

| hudiarandandatan                                                                         |                                          |
|------------------------------------------------------------------------------------------|------------------------------------------|
| ludierendendaten                                                                         |                                          |
| Fakultät / Bereich *                                                                     |                                          |
| 16 Fakultät für Physik und Astronomie                                                    | ·                                        |
| Zugehörige und für Sie freigegebene Studienfächer *                                      |                                          |
| ***** Ale Studienfächer *****<br>014 - Astronomie<br>128 - Physik<br>E26 - Medizinphysik |                                          |
| Stand *                                                                                  | ×                                        |
| aktuel                                                                                   |                                          |
| Auswahl<br>🖸 mit Gasthörern 🗹 mit Zweithörern 🗹 mit Beurlaubt                            | n an an an an an an an an an an an an an |
| Exmatrikulierte *                                                                        |                                          |
| der letzten 2 Semester davor einschließen                                                |                                          |
| Sortierung *                                                                             |                                          |
| nach Matrikelnummer                                                                      |                                          |
|                                                                                          |                                          |
| Ausgabeformat *                                                                          |                                          |

Unter "Stand" können Sie den Stand der Daten bis zu 6 Semester rückwirkend auswählen:

| Stand *                  |   |
|--------------------------|---|
| aktuell                  | ~ |
| aktuell                  |   |
| Sommersemester 2018      |   |
| Wintersemester 2017/2018 |   |
| Sommersemester 2017      |   |
| Wintersemester 2016/2017 |   |
| Sommersemester 2016      |   |
| Wintersemester 2015/2016 |   |

In Ihre Auswahl können Sie Gasthörer, Zweithörer und Beurlaubte ein oder ausschließen.

Exmatrikulierte Studierende können im Datensatz ausgeschlossen oder bis zu 8 Semester davor eingeschlossen werden.

| Exmatrikulierte *                         |   |
|-------------------------------------------|---|
| der letzten 2 Semester davor einschließen | ~ |
| ohne                                      |   |
| des letzten Semesters davor einschließen  |   |
| der letzten 2 Semester davor einschließen |   |
| der letzten 3 Semester davor einschließen |   |
| der letzten 4 Semester davor einschließen |   |
| der letzten 5 Semester davor einschließen |   |
| der letzten 6 Semester davor einschließen |   |
| der letzten 7 Semester davor einschließen |   |
| der letzten 8 Semester davor einschließen |   |

Die Sortierung der Daten kann nach "Matrikelnummer" oder "Name, Vorname, Matrikelnummer" erfolgen.

| Sortierung *                       |   |
|------------------------------------|---|
| nach Matrikelnummer                | ~ |
| nach Matrikelnummer                |   |
| nach Name, Vorname, Matrikelnummer |   |

Beim Ausgabeformat stehen Ihnen aktuell 12 Varianten zur Verfügung. Hierbei können verschiedene Grundformate, ggf. Trennzeichen und Zeichencodierungen ausgewählt werden. Das Format "Standard" entspricht dem seit mehreren Jahrzehnter an der Ruhr-Universität verwendeten Format "Dekanatsdiskette".

| Ausgabeformat *                              |   |
|----------------------------------------------|---|
| Microsoft Excel (Office Open XML)            | ~ |
| Microsoft Excel (Office Open XML)            |   |
| CSV, mit Komma getrennt, ISO-8859-1          |   |
| CSV, mit Komma getrennt, UTF-8               |   |
| CSV, mit Semikolon getrennt, ISO-8859-1      |   |
| CSV, mit Semikolon getrennt, UTF-8           |   |
| XML, UTF-8                                   |   |
| Standard, US-ASCII                           |   |
| Standard, ISO-8859-1                         |   |
| Standard, UTF-8                              |   |
| Standard, mit Semikolon getrennt, US-ASCII   | - |
| Standard, mit Semikolon getrennt, ISO-8859-1 | - |
| Standard, mit Semikolon getrennt, UTF-8      |   |

Klicken Sie am Ende auf "**Datenexport starten**" um die gewünschten Daten zu erhalten. Das Anzeigefenster wird abgedunkelt und es erscheint ein Fortschrittsfenster. **Der Datenexport** kann je nach Umfang der Daten bis zu mehreren Minuten dauern.

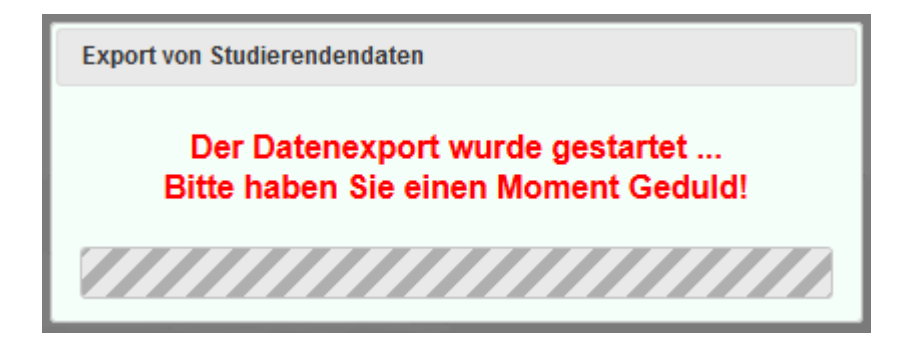

Je nach verwendetem Browser und den gewählten Einstellungen werden Sie aufgefordert, wie mit dem Download zu verfahren ist oder aber er wird direkt an dem von Ihnen gewählten Speicherort gespeichert.

### SCHRITT 4: SCHLÜSSELTABELLEN

Ergänzend zu den Studierendendaten sind im Ordner "Schlüsseltabellen", der innerhalb des Ordners "Export von Studierendendaten" zu finden ist, die entsprechenden Schlüssel für Abschlüsse, Hörerstatus, Studienformen und Studienfächern zu finden. Die Daten sind jeweils als CSV-Datei mit Komma und Semikolon als Trennzeichen abrufbar. Die Dateien werden jeweils einmal pro Tag neu generiert.

| amnus » Berichte » ( | Ordnerstruktur                                                                    | Angemeldet                                                                   |   |
|----------------------|-----------------------------------------------------------------------------------|------------------------------------------------------------------------------|---|
| Inerstruktur         |                                                                                   | Angenetice                                                                   | 0 |
| Berichte             | » » Export von Studierendendaten » S                                              | hlüsseltabellen                                                              | ~ |
| .csv                 | Abschlüsse (mit Komma getrennt).csv<br>2 KB<br>06.06.2018, 09:20                  | Abschlüsse (mit Semikolon getrennt).csv<br>2 KB<br>06.06.2018, 09:20         |   |
| .csv                 | Hörerstatus (mit Komma getrennt).csv<br>799 Bytes<br>06.06.2018, 09:20            | Hörerstatus (mit Semikolon getrennt).csv<br>799 Bytes<br>06.06.2018, 09:20   |   |
| .csv                 | Studienformen (mit Komma getrennt).csv<br>805 Bytes<br>06.06.2018, 09:20          | Studienformen (mit Semikolon getrennt).csv<br>803 Bytes<br>06.06.2018, 09:20 |   |
| .csv                 | <mark>Studienfächer (mit Komma getrennt).cs∨</mark><br>19 KB<br>06.06.2018, 09:20 | .csv 19 KB<br>06.06.2018, 09:20                                              |   |

- **Abschlüsse**: Enthält die (2-stelligen) Schlüssel für die möglichen Abschlüsse sowie den zugehörigen Text.
- Hörerstatus: Enthält die Schlüssel für den Hörerstatus sowie den zugehörigen Text.
- **Studienformen**: Enthält die (1-stelligen) Schlüssel für die möglichen Studienformen sowie den zugehörigen Text. Die im Standard-Format der Studierendendaten enthaltenen 3-stelligen Schlüssel für Abschluss sind aus Studienform (1-stellig) und dem eigentlichen Abschluss (2-stellig) zusammengesetzt.
- **Studienfächer**: Enthält die (3-stelligen) Schlüssel für die möglichen Studienfächer sowie den zugehörigen Text in Deutsch und Englisch.